## Zoom 参加方法&操作方法 (Android)

### <u>※はじめに</u>

- ・予めZoomのアプリのダウンロードを お願いいたします。
- ・バッテリーをかなり消費しますので、
   事前に充電をお願いいたします。
- ・イヤホン付属のマイクはご利用いただけます。
- ・wi-fi環境の中で参加することをお勧めします。
- ・Androidでは仮想背景(バーチャル背景)は 基本的にお使いいただけません。

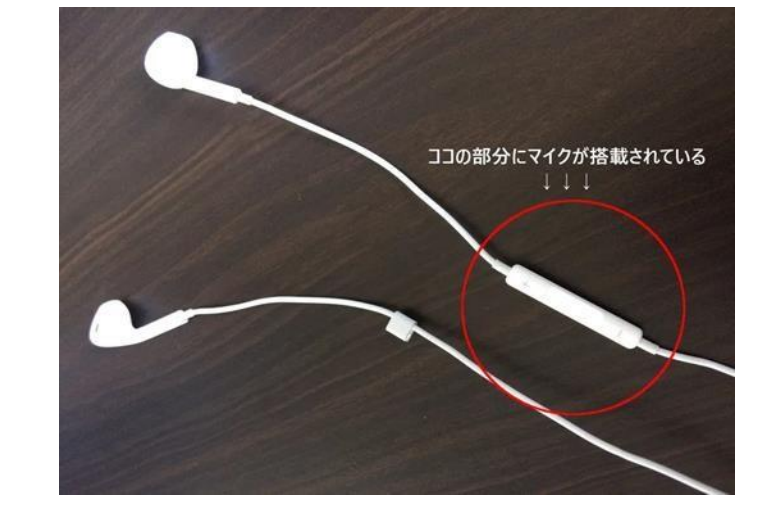

#### 右の画面のような、

- ・開始日時
- ・参加**URL**
- ・ミーティングID

が送られてきます。

#### 開始日時になったら、 URLをタップして下さい。

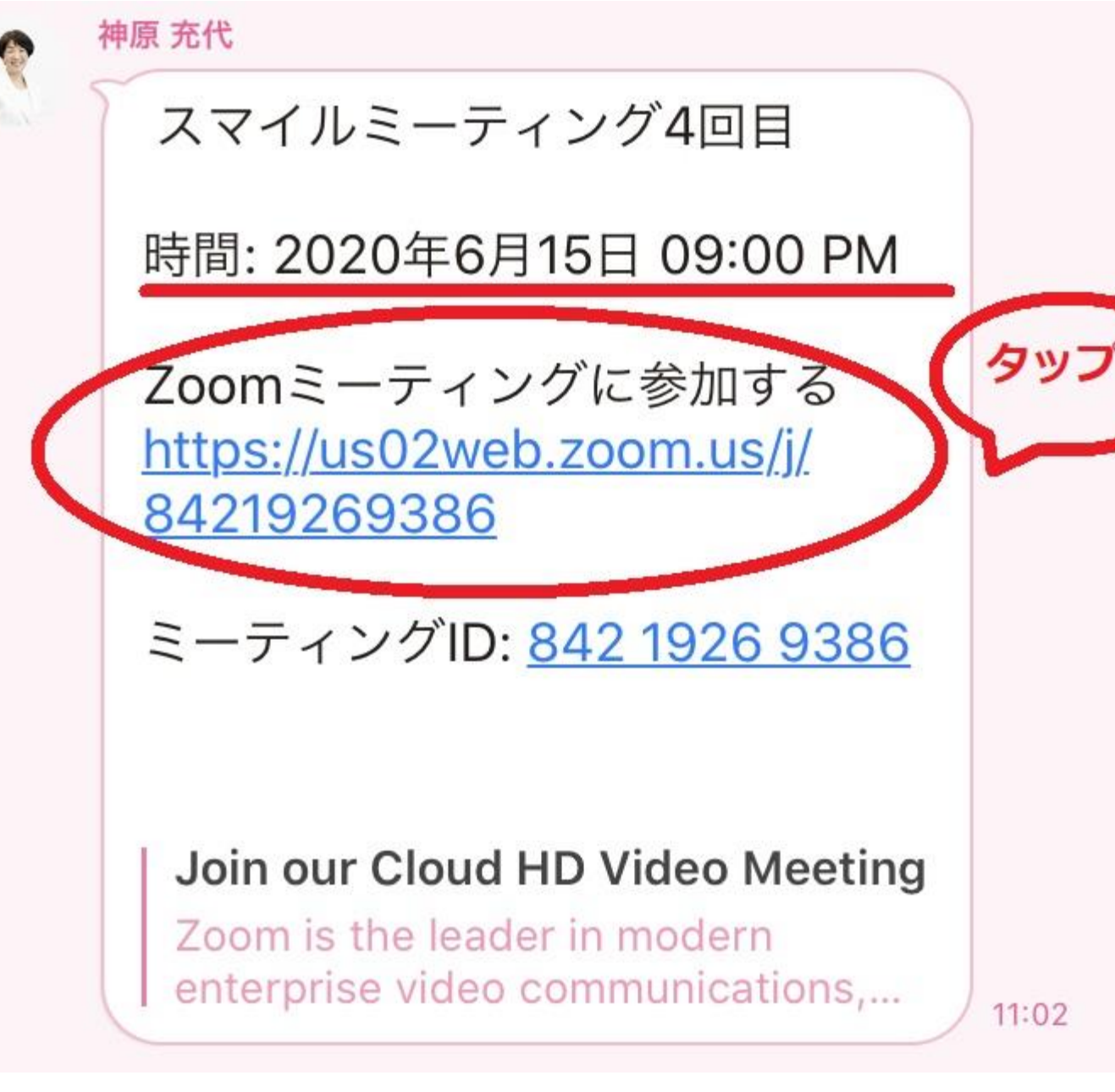

💠 💕 🛞 🛞 🔛 🔛 \cdots 🖓 🔽 74% 🖬 16:23

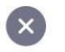

ビデオプレビュー

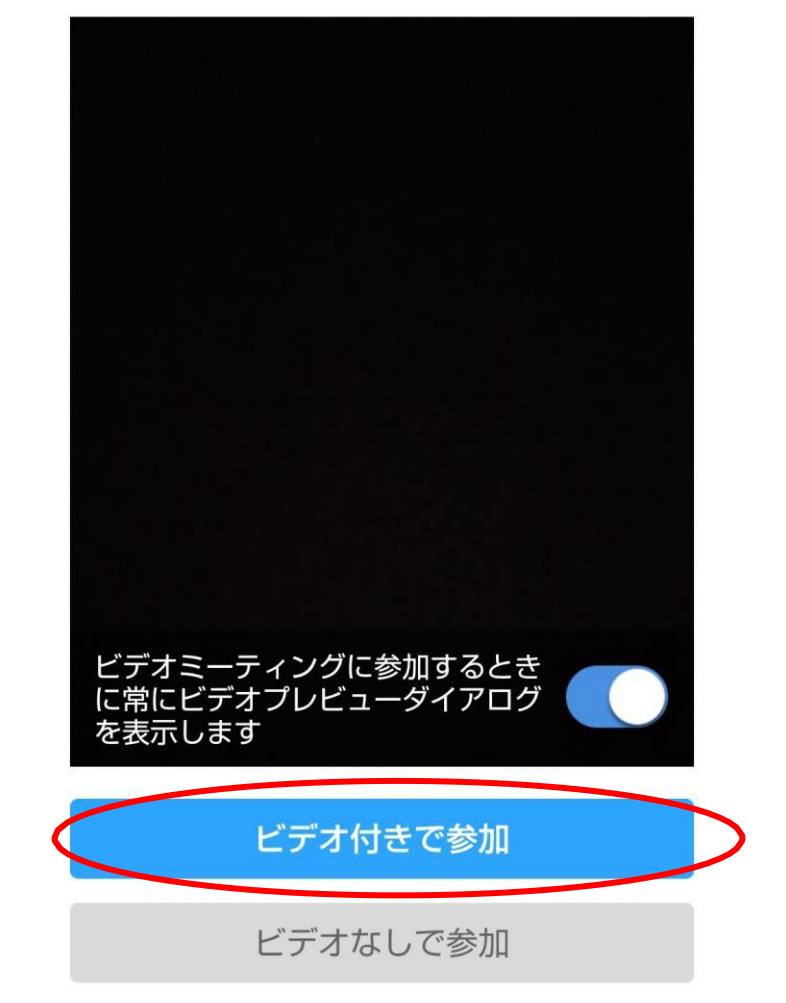

 $\bigcirc$ 

 $\triangleleft$ 

#### 右のような画面が出てきます。 青い「**ビデオ付きで参加**」を タップしてください。

#### 🏟 🅩 🛞 🛞 🔛 🔛 \cdots 🖓 💎 🖌 65% 🖥 14:39

871-6729-3405 退出

#### 右のような画面になります。 触らずにそのまま しばらくお待ちください。

ミーティングのホストは間もなくミ ーティングへの参加を許可します、 もうしばらくお待ちください

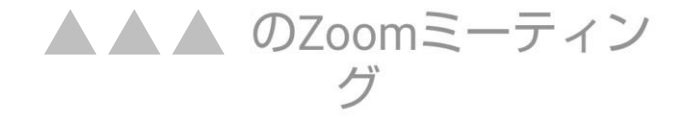

 $\bigcirc$ 

 $\triangleleft$ 

右のような画面が出てきます。 下の 「デバイスオーディオを介して通話」 をタップしてください。

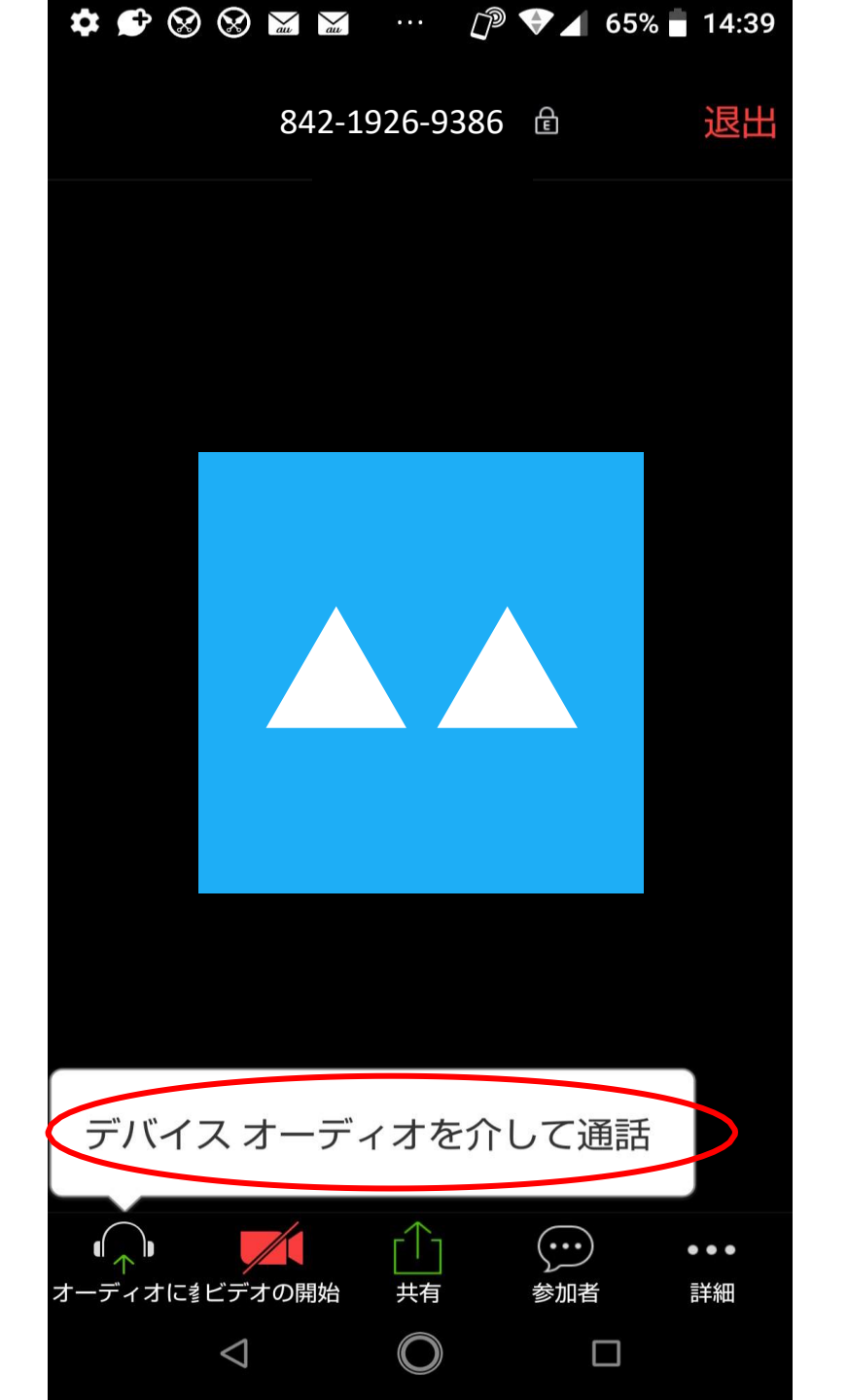

#### 右の画面のように、画面左下の 「**ミュート解除**」 「**ビデオの開始**」 に、赤い斜線が入っているときは、 それぞれをタップしてください。

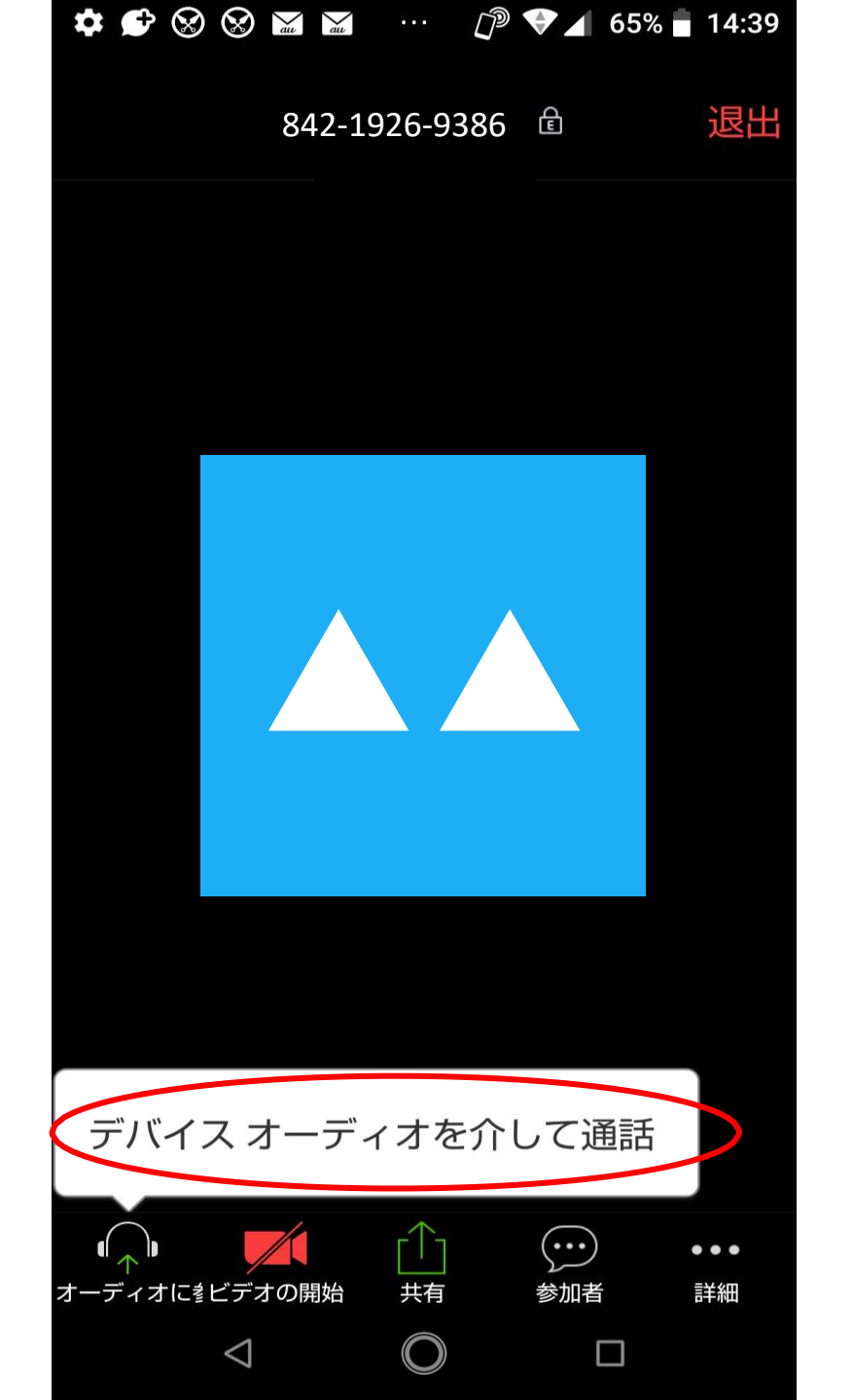

右の図のように赤い斜線が消え、 「**ミュート」** 「**ビデオの停止」** となっていれば 正常に機能しています。 ※音声が聞こえない、声が届いて

いない等 正常に機能しない場合 チャット等でお知らせください。

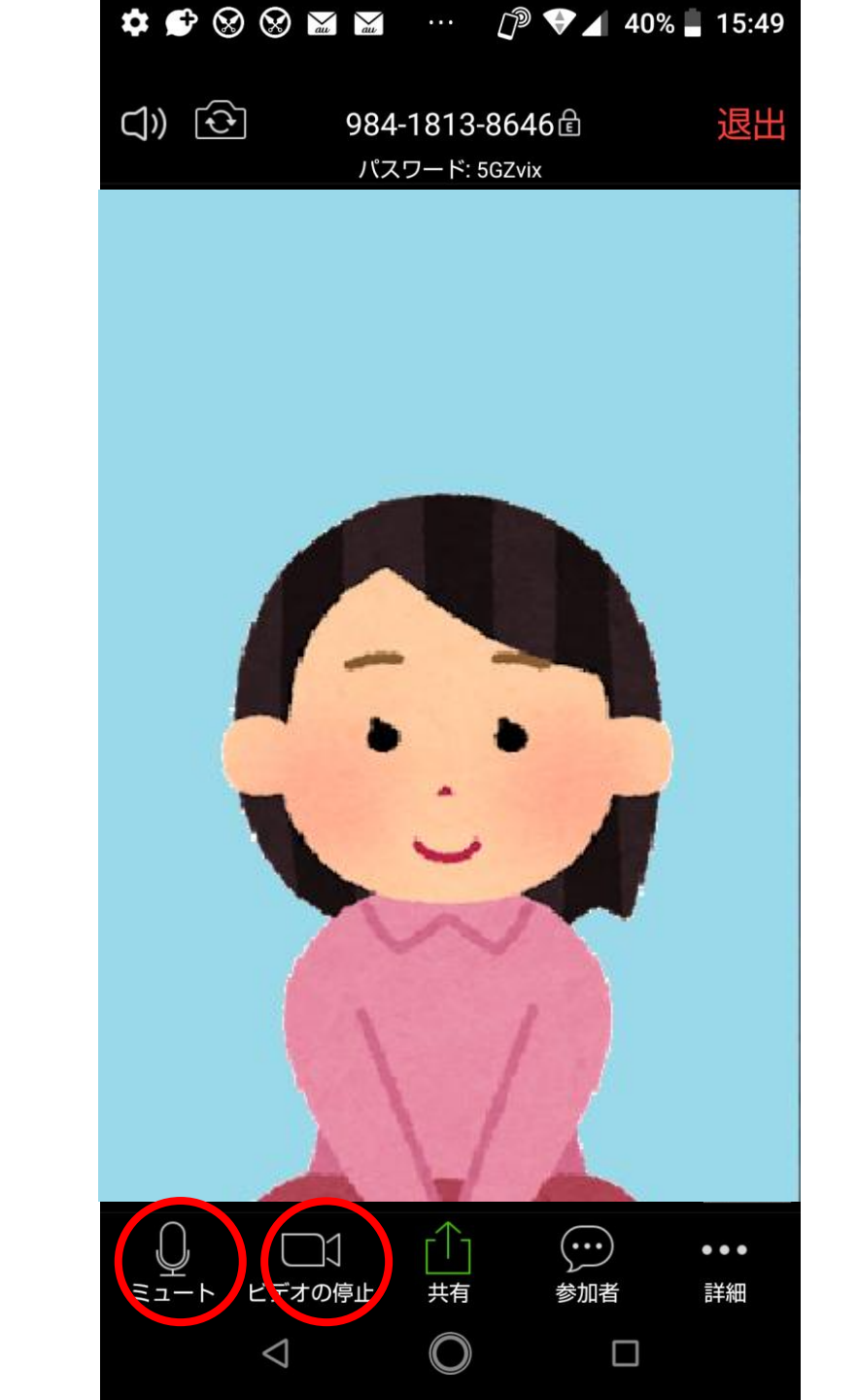

※ミュート 画面左下の「ミュート」を クリックすると、自分の声が 皆さんに聞こえないようになります。 一時的に席を外すときや、 ハウリングした時などにも ご利用ください。

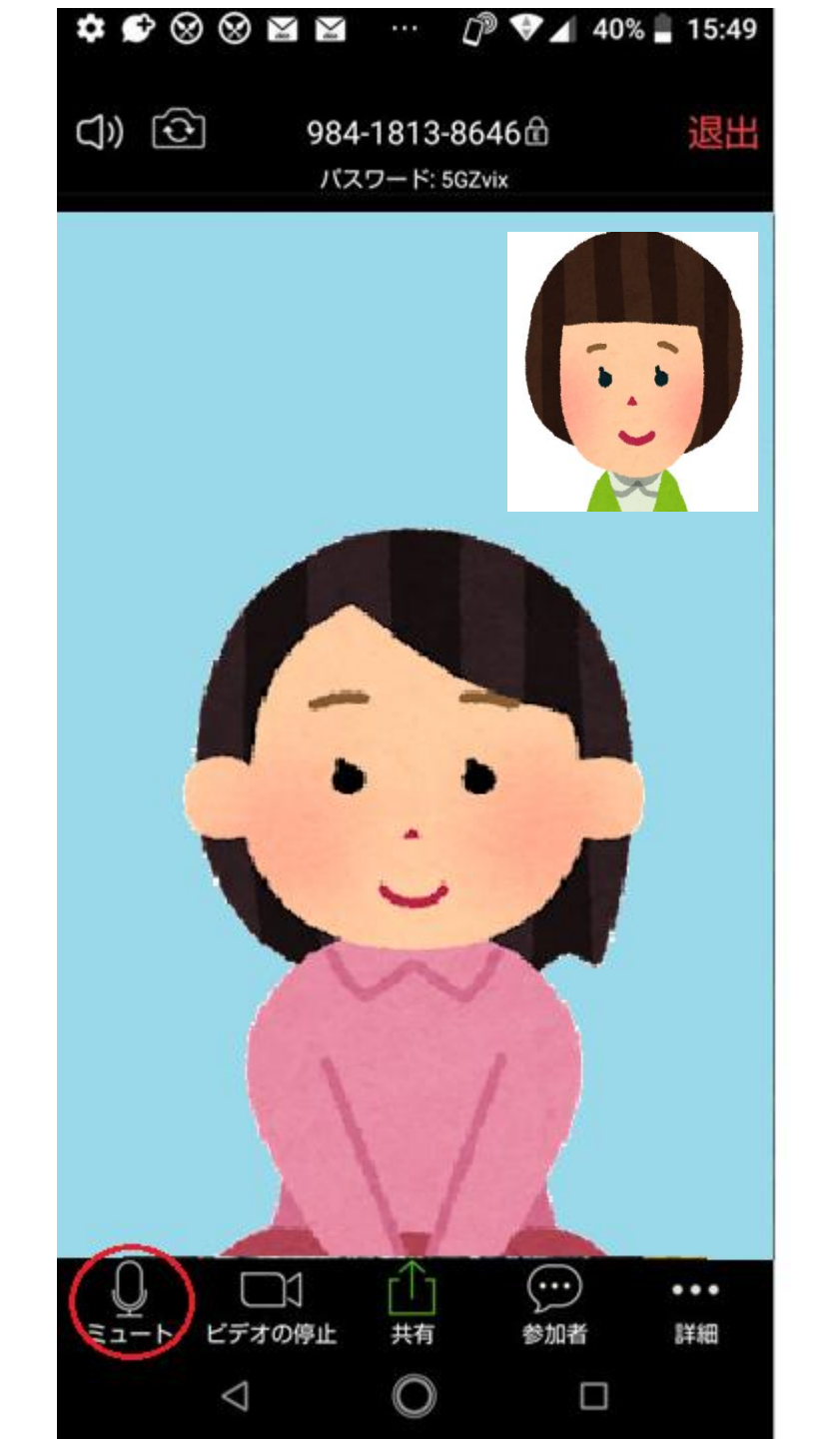

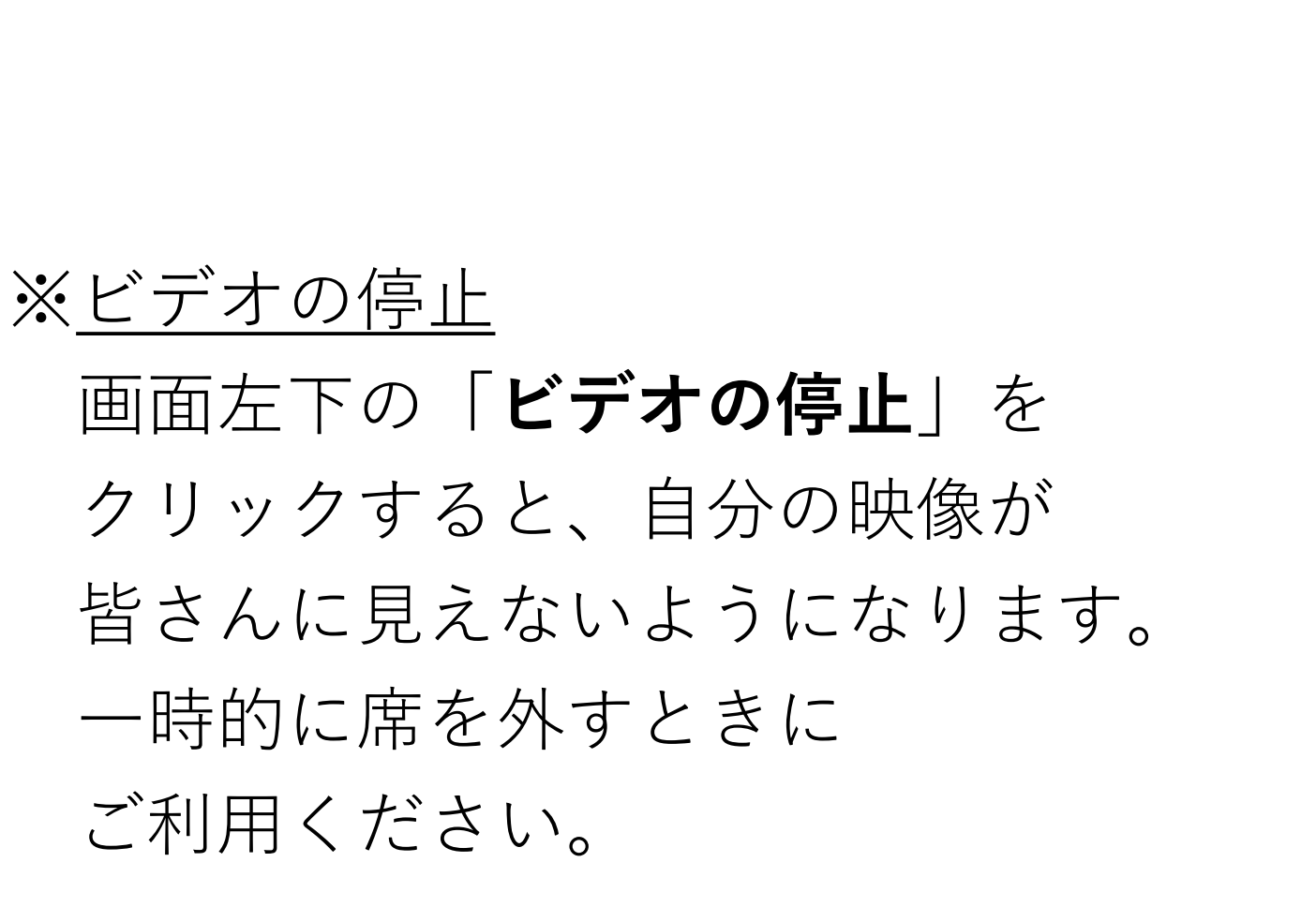

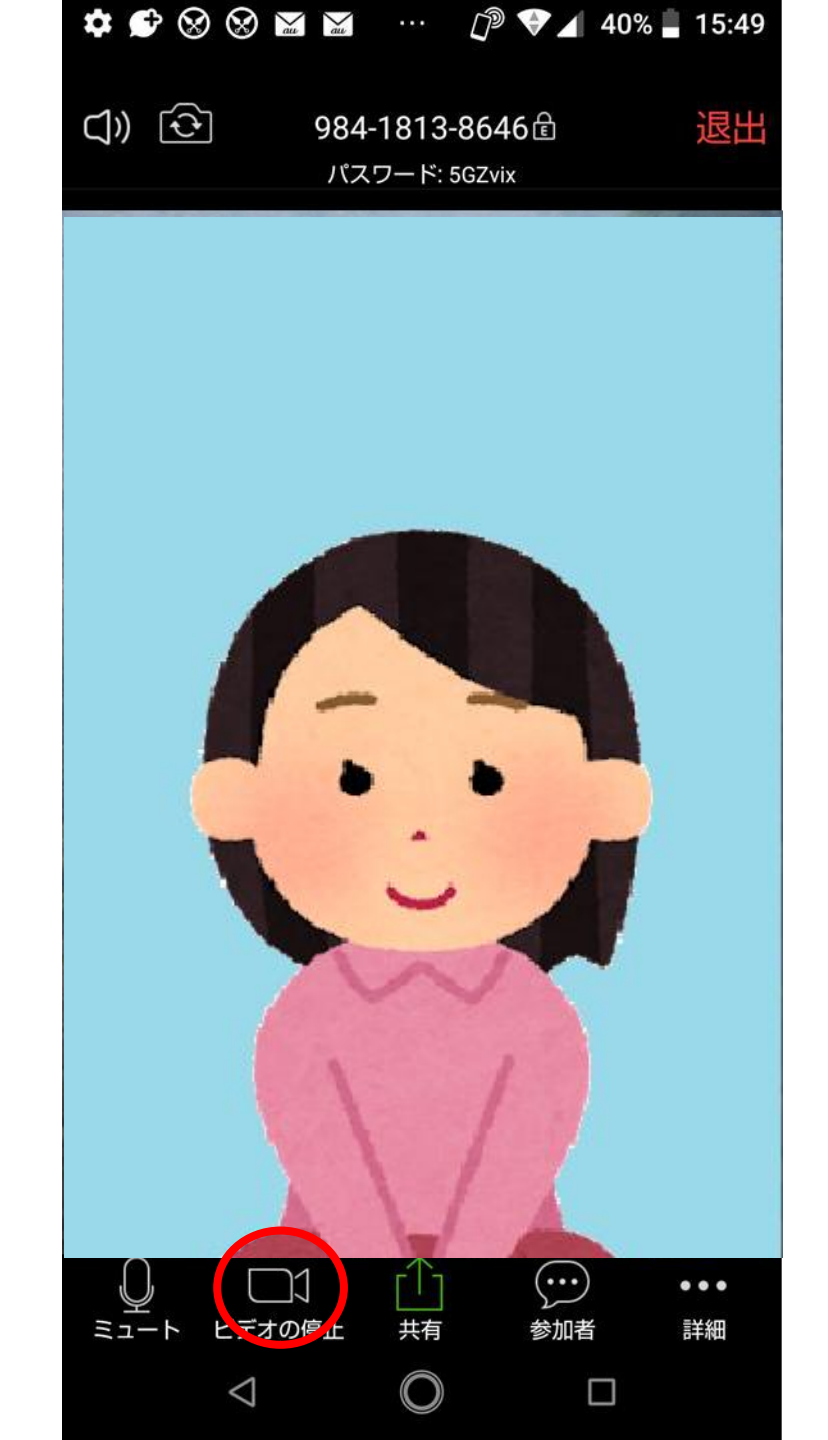

※ハンドサイン 画面右下の「詳細」を タップすると、 ハンドサインが出てきます。 「いいね!」「面白い!」など 必要に応じてご利用ください。

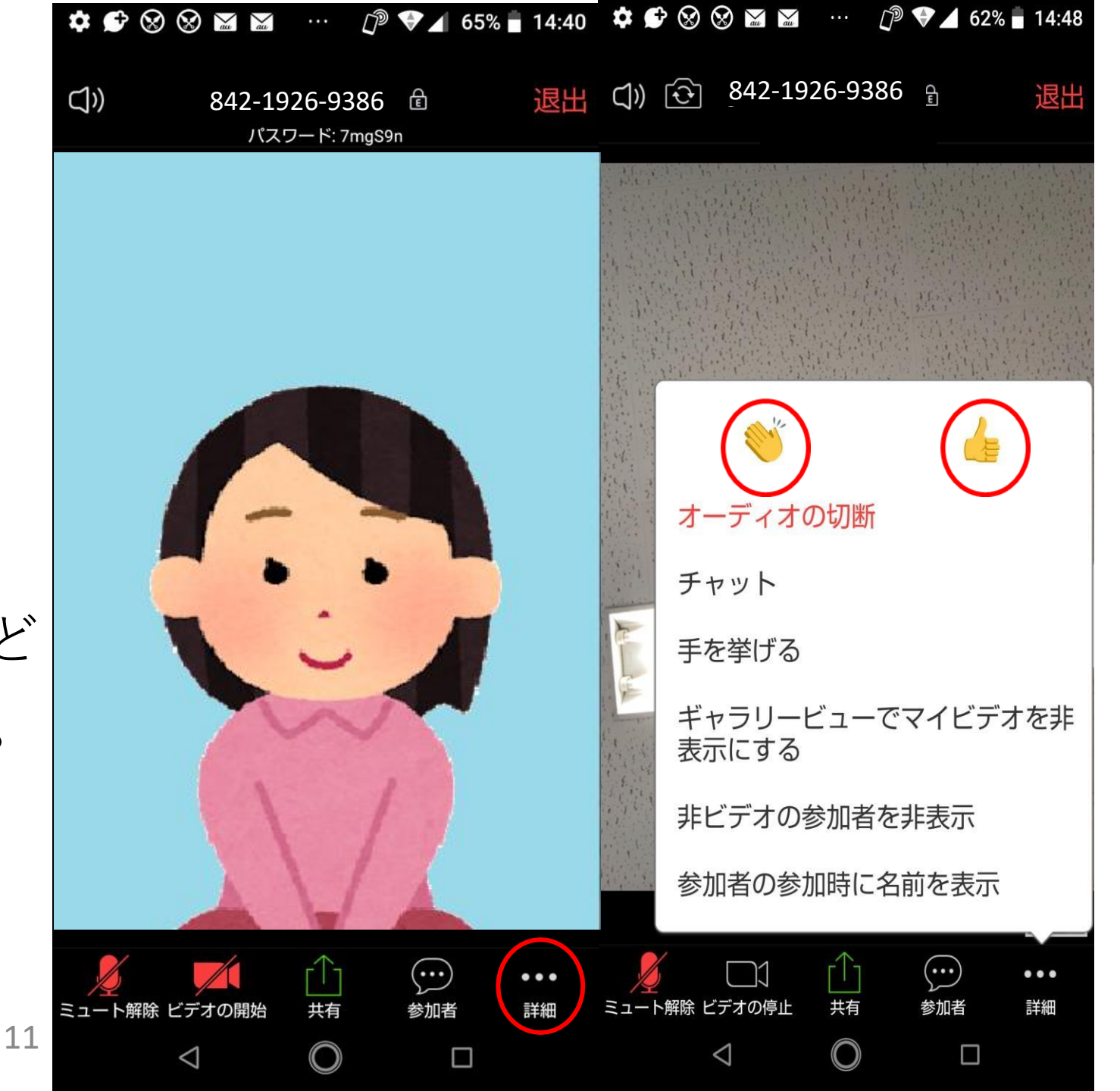

※チャット 画面右下「詳細」をタップし、 「**チャット**」をタップすると、 「Zoomグループチャット」 出てきます。 皆さんと会話だけでなく、 文章でも積極的に コミュニケーションを 図りましょう。

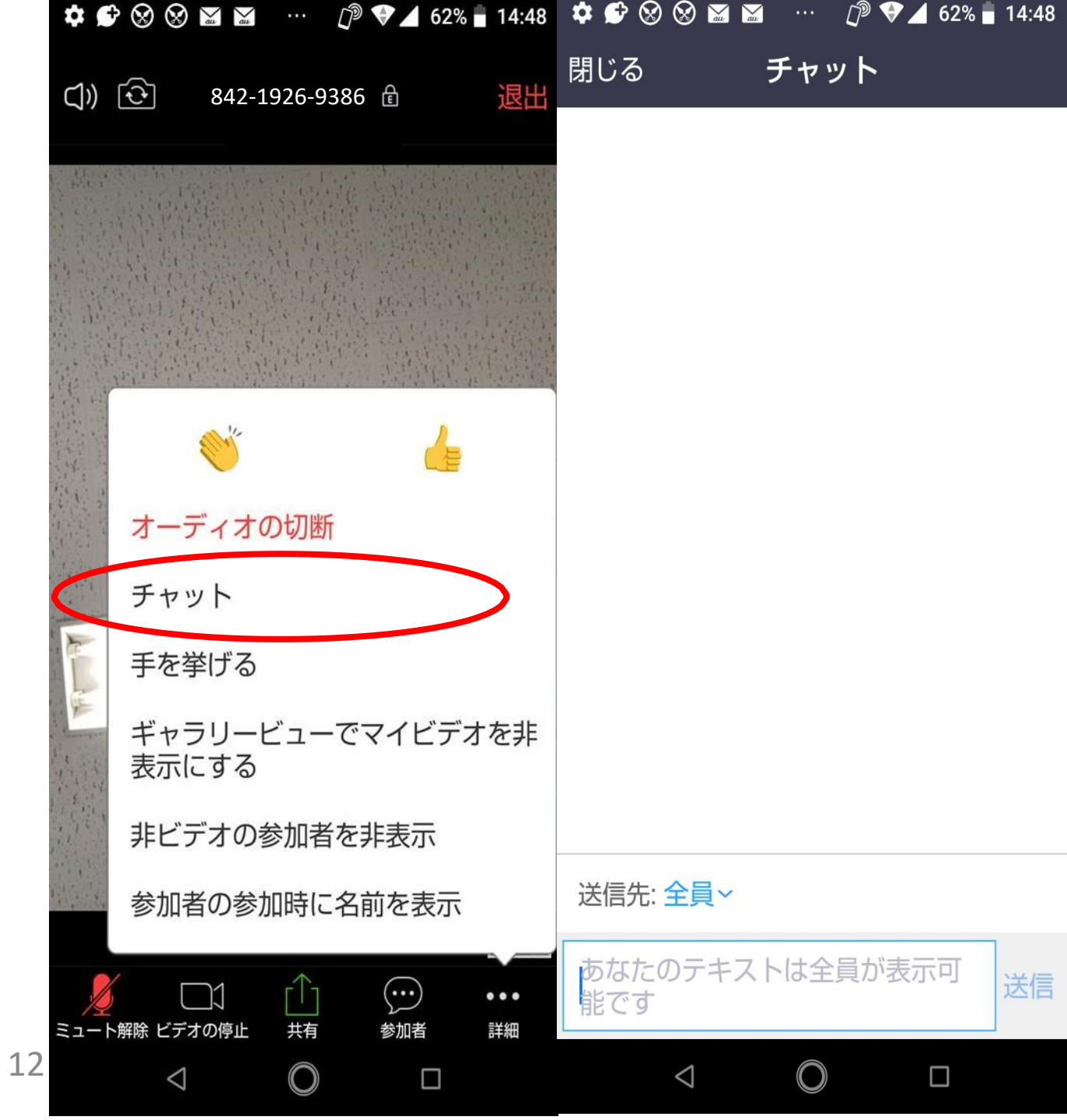

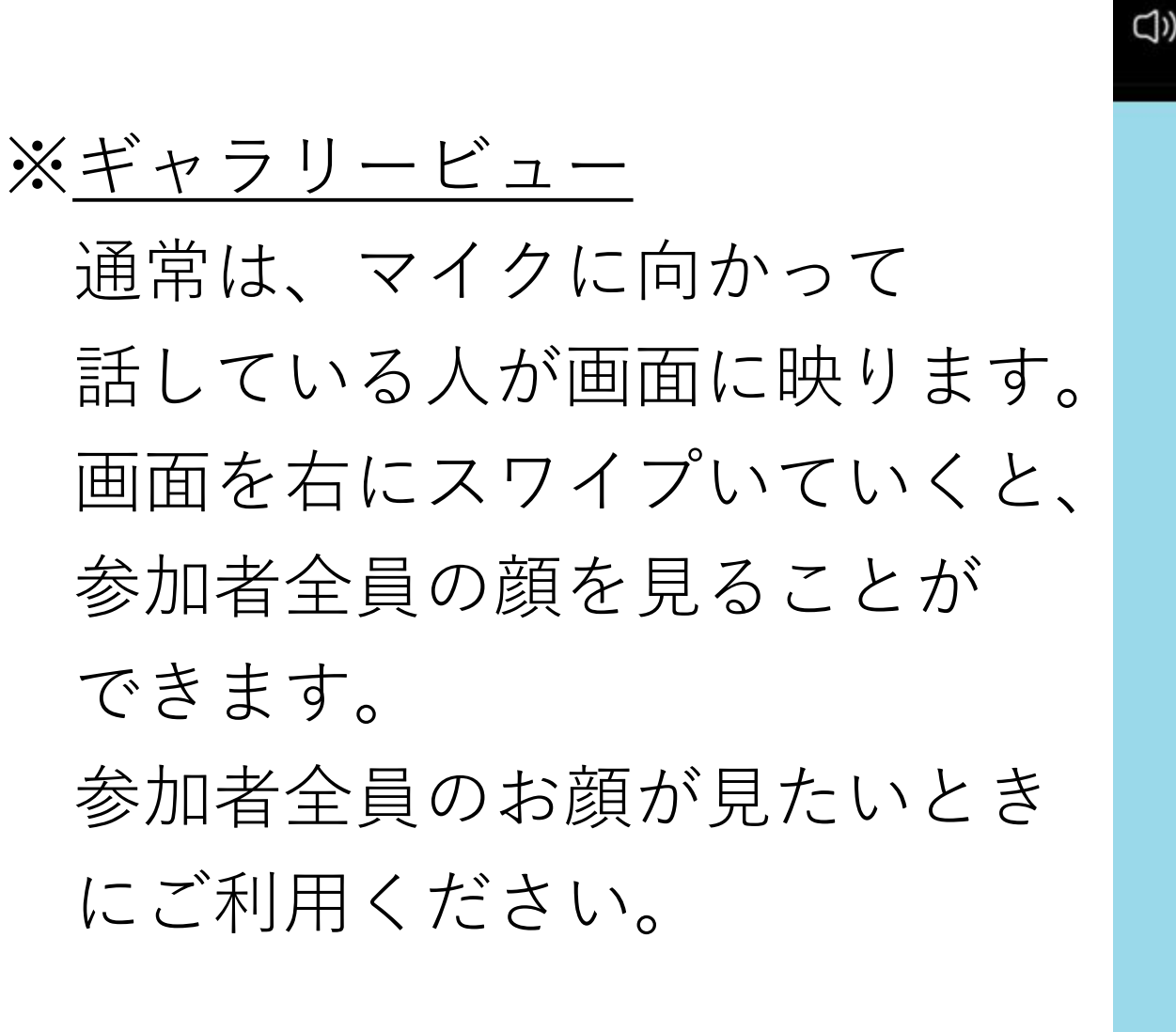

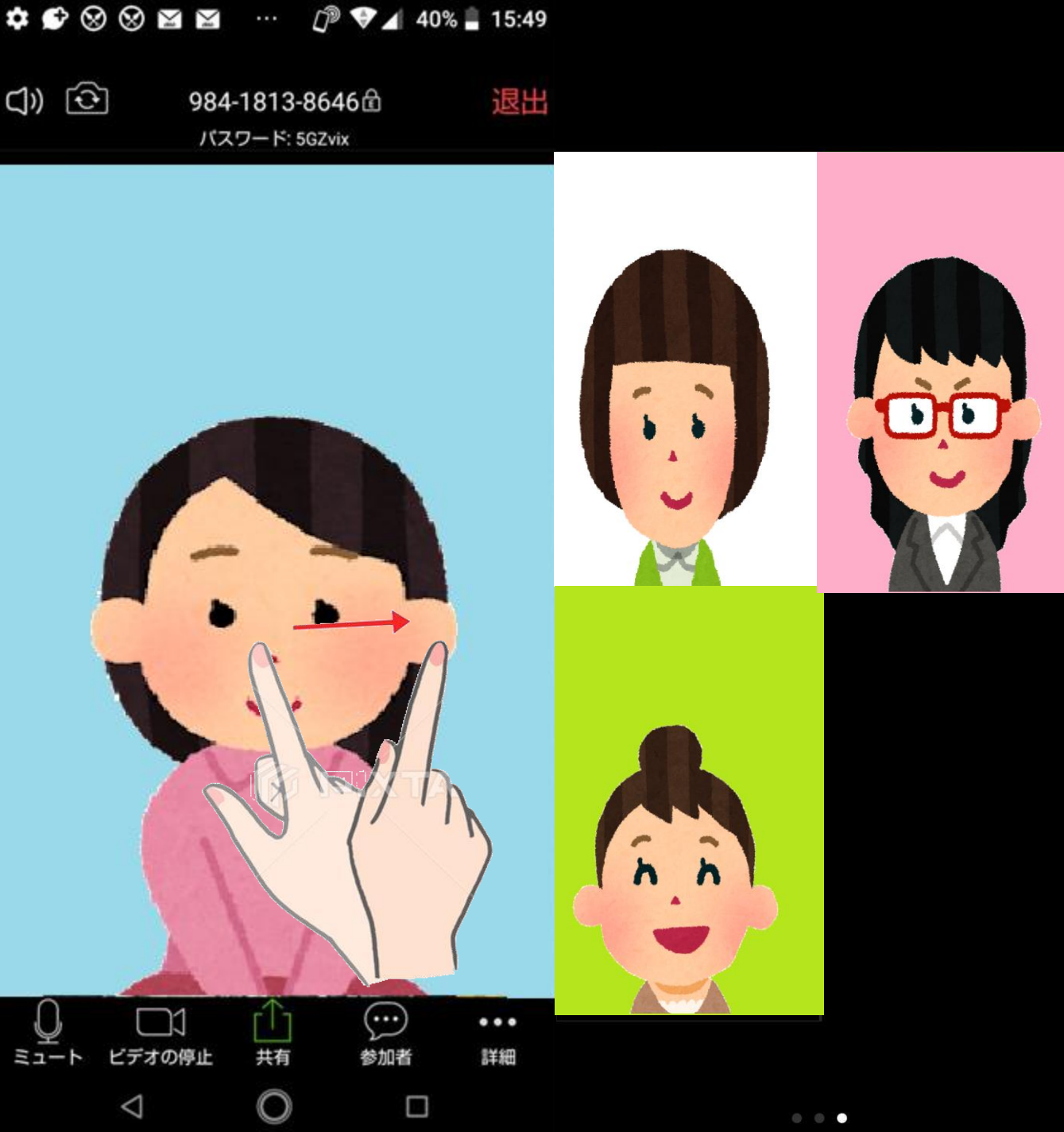

#### ※<u>ミーティングを退出するとき</u> 画面右上の「**退出**」を タップしてください。

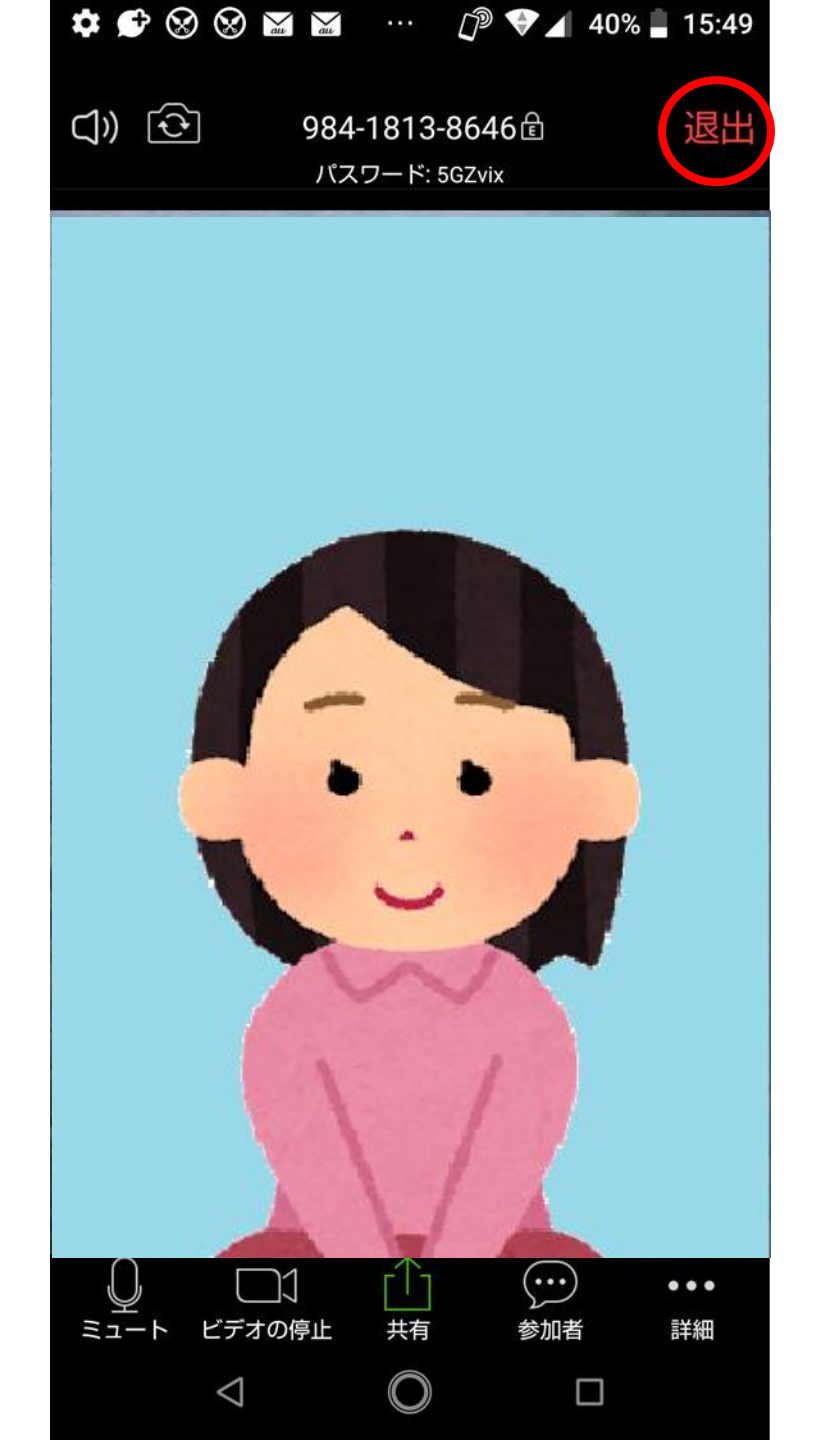

#### 説明は以上です。 何かわからないことがございましたら お気軽に質問してください。

🔅 💕 😒 😒 🔛 🔛 \cdots 🛛 🖓 🛡 🖌 43% 🛔 13:31

()

ミーティングの開始 外出時にビデオ会議を起動またはビデオ会議に参

加

# ※<br /> 上記方法で<br /> Zoomに参加<br /> できなかった場合

#### Zoomのアプリを開いていただき、 青い「**ミーティングに参加**」を タップしてください。

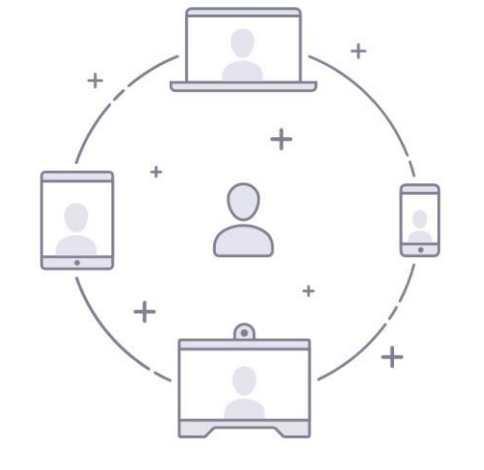

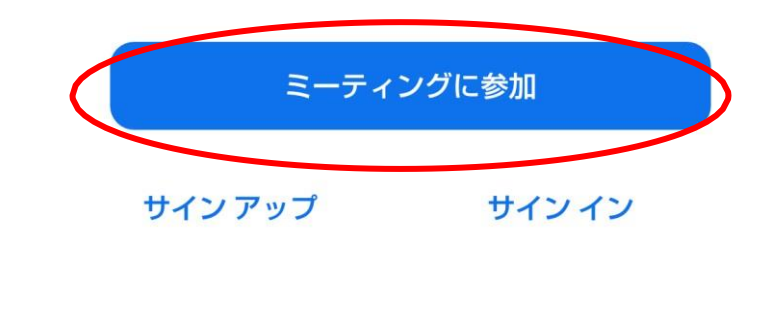

 $\bigcirc$ 

<

#### 右のような画面が出てきます。 送られてきた「**ミーティングID**」と 「**お名前**」を入力し、 「**ミーティングに参加**」をタップし てください。

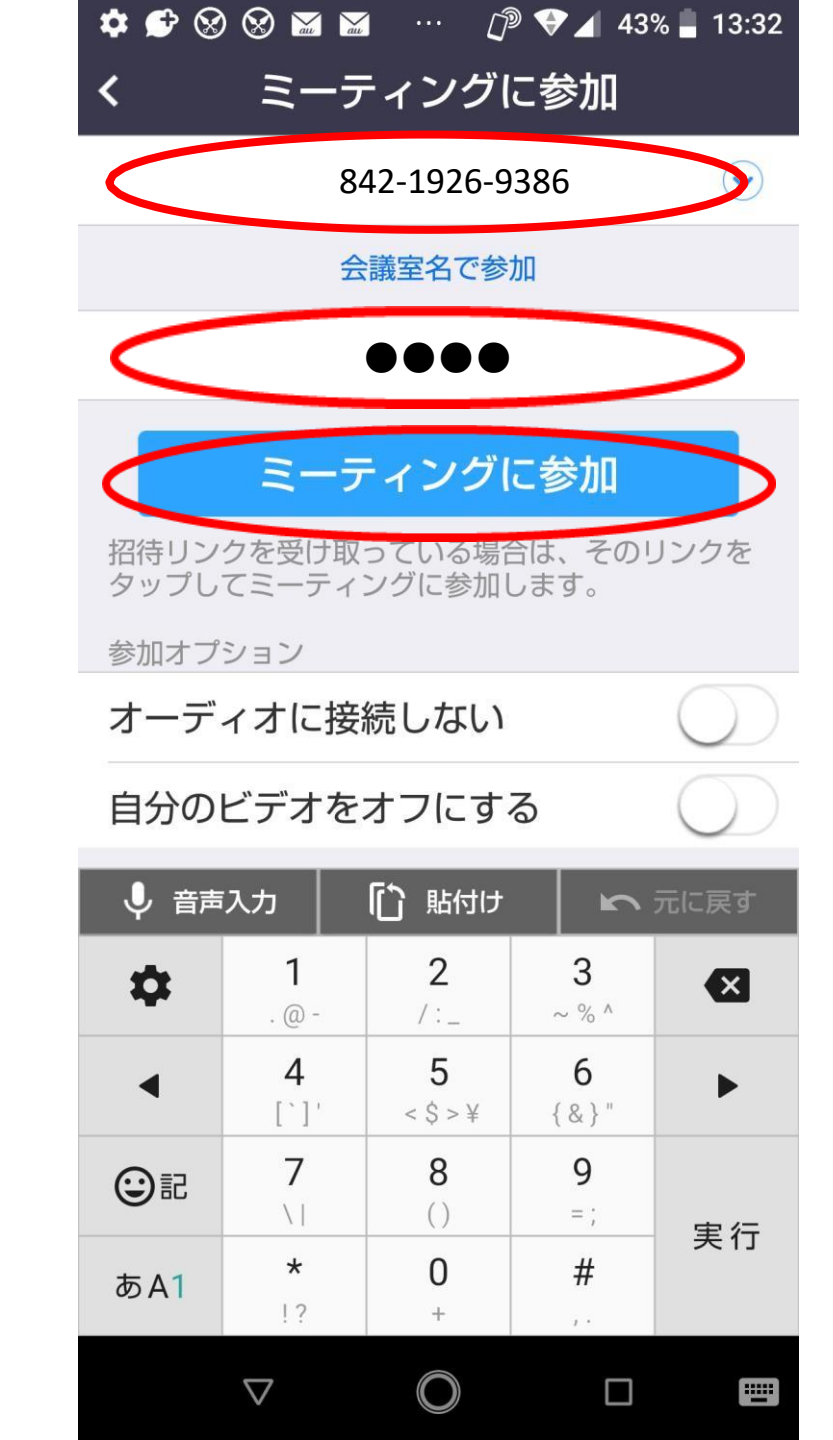

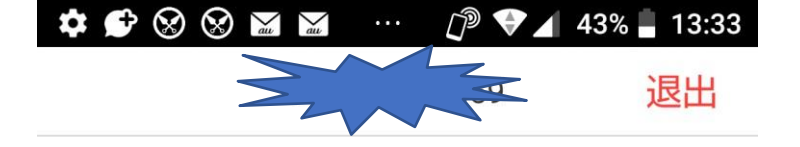

#### 右のような画面になります。 触らずにそのまま しばらくお待ちください。

ミーティングのホストは間もなくミ ーティングへの参加を許可します、 もうしばらくお待ちください

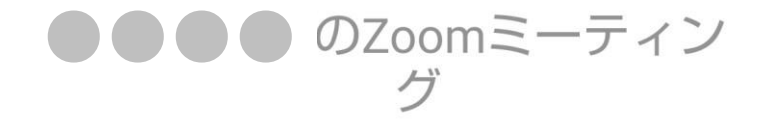

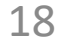

 $\triangleleft$ 

 $\bigcirc$ 

#### 参加が出来たら、「4ページ」以降の 操作方法をご覧ください。